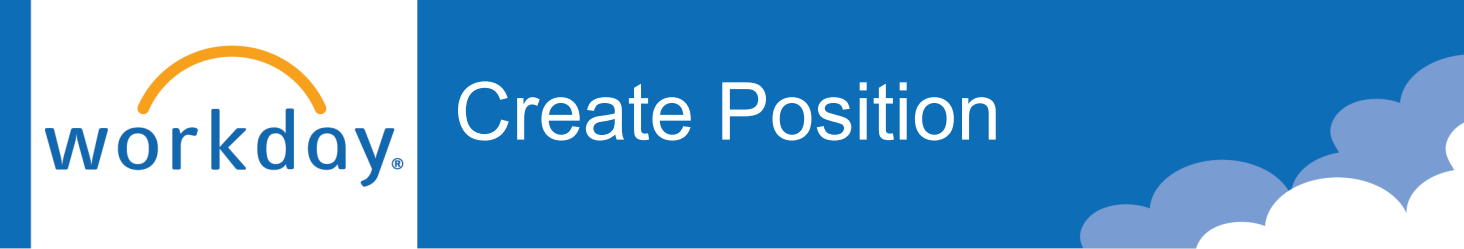

#### **Initiated by: HR Analyst**

If new job profile is needed for position, please submit a ServiceNow request. Once the ticket has been closed, you may begin the Create Position step in Workday.

1. Type 'Create Position' in the search bar and click the **Create Position** task.

| Q | Create Position      | $\otimes$ |
|---|----------------------|-----------|
|   | Create Position Task |           |

2. Select the **Supervisory Organization** this new position will fall under.

|                                                                                                | × |
|------------------------------------------------------------------------------------------------|---|
| Create Position                                                                                |   |
| Create Position                                                                                |   |
| This business process is used to request new positions:                                        |   |
| Availability date should always be 01011900     Salast Job Profile before selecting Job Espily |   |
| Select Job Profile <i>before</i> selecting Job Parnity                                         |   |
| ^                                                                                              |   |
|                                                                                                |   |
| Supervisory Organization * X Magic Kingdom (Walt :=<br>Disney)                                 |   |
|                                                                                                |   |
|                                                                                                |   |
| OK                                                                                             |   |
|                                                                                                |   |

Click OK.

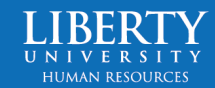

# **Create Position**

**Create Position** 

This business process is used to request new positions:

3. Select the **Position Request Reason** (why this new position is being opened).

workday

Create the **Job Posting Title** and indicate how many positions you would like (how many roles do you want to fill?).

The **Availability Date** should *always* be 01/01/1900.

Select the **Earliest Hire Date** for your new position.

Select the **Job Profile** for this role.

The **Job Description Summary** will automatically populate after you select the Job Profile.

| Supervisory Organization                                                                                  | Magic Kingdom (Walt Disney)                                                                                                    |    |  |
|----------------------------------------------------------------------------------------------------|----------------------------------------------------------------------------------------------------|----|--|
| Position Request Reason                                                                                   | × Create Position > Existing<br>Funding > Repurpose Excess<br>Payroll Funds                                                                                                    |    |  |
| Job Posting Title *                                                                                       | Princess I                                                                                                    |    |  |
| Number of Positions *                                                                                     | 1                                                                                                    |    |  |
| Hiring Restrictions Q                                                                                     | ualifications                                                                                                    |    |  |
|                                                                                                    |                                                                                                    |    |  |
| Availability Date                                                                                         | * 01/01/1900 🖬                                                                                                    |    |  |
| Availability Date<br>Earliest Hire Date                                                                   | * 01/01/1900 🖬<br>* 10/30/2023 🖬                                                                                                    |    |  |
| Availability Date<br>Earliest Hire Date<br>No Job Restrictions                                            | * 01/01/1900 🗊<br>* 10/30/2023 🛱                                                                                                    |    |  |
| Availability Date<br>Earliest Hire Date<br>No Job Restrictions<br>Job Family                              | * 01/01/1900 🛱<br>* 10/30/2023 🛱                                                                                                    | := |  |
| Availability Date<br>Earliest Hire Date<br>No Job Restrictions<br>Job Family<br>Job Profiles for Job Fami | <ul> <li>★ 01/01/1900 €</li> <li>★ 10/30/2023 €</li> <li>□</li> <li>□</li> <li>□</li> <li>I</li> <li>I</li> &lt;</ul> | := |  |

 Select the Location (Lynchburg – In Office, Hybrid, or Remote), Time Type (Full time or Part time), Worker Type (Contingent Worker or Regular), and Worker Sub-Type (Regular (Staff), Student, Adjunct, etc.).

| Location           | * X Lynchburg - In Office | ∷≡ |
|--------------------|---------------------------|----|
| Time Type          | * X Full time             | ∷≡ |
| Worker Type        | * Employee                | ∷≡ |
| Worker Sub-Type    | ★ Regular 🖪               | ∷≡ |
| Difficulty to Fill |                           | := |

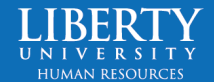

## **Create Position**

5. Submit.

workday.

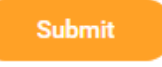

 You will receive a task to Change Organization Assignments. Here you can review and change the company/cost center if needed.

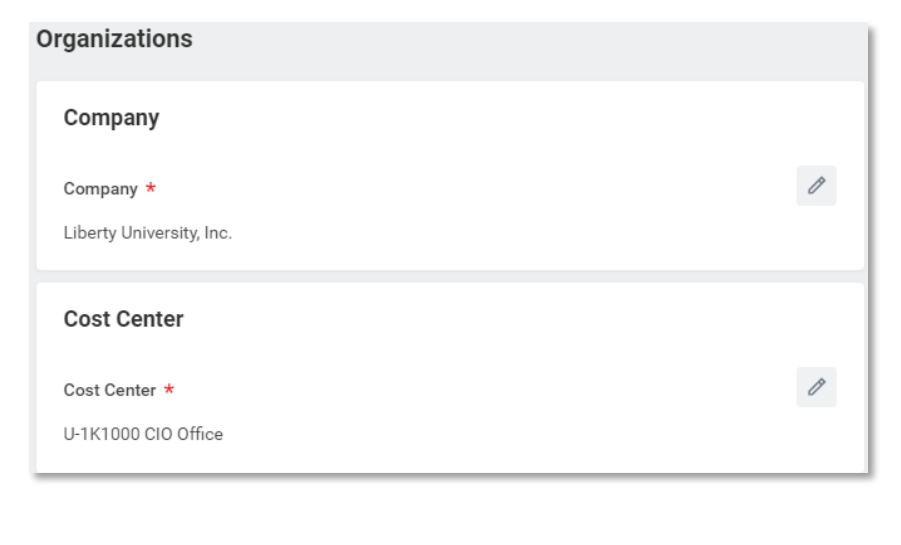

### Submit.

7. The position will route to the HR Partner, Compensation HR Office Partner, Finance Office Partner, and then the Compensation HR Office Partner for approval.

### Success! Event submitted

Up Next: Buzz Lightyear | Create Position: Princess I - Review Position Request | Due Date 10/31/2023

<u>View Details</u>

Submit

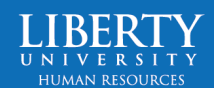